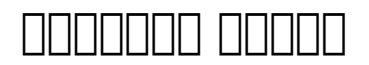

## **Assessment List**

# \_\_\_\_\_ [IDF] \_\_\_\_\_[IDF] \_\_\_\_\_[IDF] \_\_\_\_\_[IDF] \_\_\_\_\_[IDF] \_\_\_\_\_[IDF] \_\_\_\_\_\_[IDF] \_\_\_\_\_[IDF] \_\_\_\_[IDF] \_\_\_\_[IDF] \_\_\_\_[IDF] \_\_\_\_[IDF] \_\_\_\_[IDF] \_\_\_\_\_[IDF] \_\_\_\_\_[IDF] \_\_\_\_\_[IDF] \_\_\_\_\_[IDF] \_\_\_\_\_[IDF] \_\_\_\_\_[IDF] \_\_\_\_\_[IDF] \_\_\_\_\_[IDF] \_\_\_\_\_[IDF] \_\_\_\_\_[IDF] \_\_\_\_[IDF] \_\_\_[IDF] \_\_\_\_[IDF] \_\_\_\_[IDF] \_\_\_[IDF] \_\_\_[IDF] \_\_\_[IDF] \_\_\_\_[IDF] \_\_\_[IDF] \_\_\_\_[IDF] \_\_\_[IDF] \_\_[IDF] \_\_[IDF] \_\_[IDF] \_\_\_[IDF] \_\_[IDF] \_\_[IDF] \_\_[IDF] \_\_\_[IDF] \_\_[IDF] \_\_[IDF]

### 

Advance Directives Attached Files Diagnosis List Pending Admission Notes Album Case Status Individual Details Program Enrollments Allergy Profile Contact List Individual Home Page Shared Contact List

Assessment List Custom Fields Insurance Team Members

**Nera**O<sub>Global</sub>

Person-Centered. Data-Driven.

## 

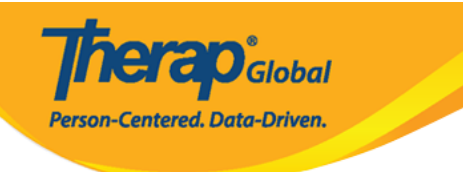

#### Assessment List

| Assessment list of 'Mark Cruz'                                                                    |                                                                    |                                                                                 |                                                               |              |  |  |  |  |
|---------------------------------------------------------------------------------------------------|--------------------------------------------------------------------|---------------------------------------------------------------------------------|---------------------------------------------------------------|--------------|--|--|--|--|
| Nothing found to display                                                                          |                                                                    |                                                                                 |                                                               | 15 v Records |  |  |  |  |
| Add New Assessment Score                                                                          |                                                                    |                                                                                 |                                                               |              |  |  |  |  |
| Cancel Back                                                                                       |                                                                    |                                                                                 |                                                               |              |  |  |  |  |
| Advance Directives<br>Case Status<br>Individual Demographic Form (IDF)<br>Pending Admission Notes | Album<br>Contact List<br>Individual Details<br>Program Enrollments | Allergy Profile<br>Custom Fields<br>Individual Home Page<br>Shared Contact List | Attached Files<br>Diagnosis List<br>Insurance<br>Team Members |              |  |  |  |  |

## 

| Assessment Score New © Ø |                                                                                           |  |  |  |  |  |  |
|--------------------------|-------------------------------------------------------------------------------------------|--|--|--|--|--|--|
| Individual               | Mark Cruz                                                                                 |  |  |  |  |  |  |
| * Assessment Type        | Behavioral Assessment -                                                                   |  |  |  |  |  |  |
| Assessment Score         | 10                                                                                        |  |  |  |  |  |  |
| * Assessment Date        | 09/01/2020                                                                                |  |  |  |  |  |  |
| Comments                 | Mark's Assessment was conducted by assigned teacher. He needs exceptionally small assist. |  |  |  |  |  |  |
|                          | About 3411 characters left                                                                |  |  |  |  |  |  |

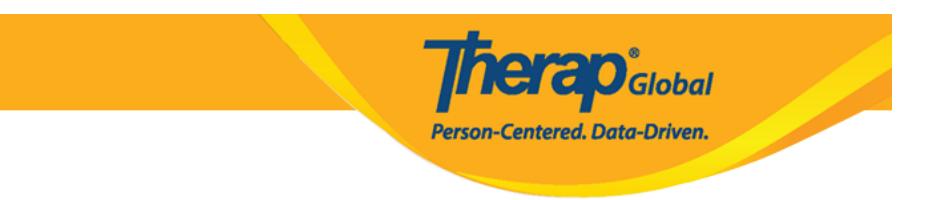

## .000000 0000 00000 00 00000 00 00000 Add File "000 0000" 0000 000 .3

| Attachment |           |  |  |  |  |  |  |
|------------|-----------|--|--|--|--|--|--|
| Add File   | Scan File |  |  |  |  |  |  |
|            |           |  |  |  |  |  |  |

## .0000000 0000 0000 Save 000 000 000 0 000000 00000 .4

Cancel Back